If your MacMail client does not work after your mailbox has been migrated, follow the steps outlined

3. The account is deleted. Click Exchange add the Exchange account.

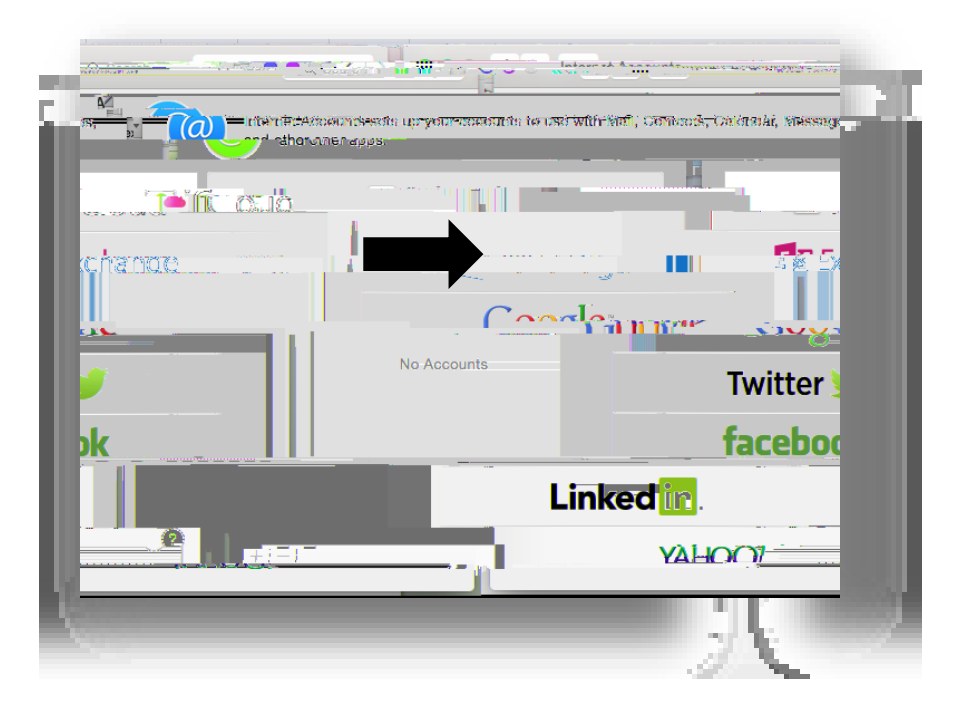

4. The Exchange dialog box displays. Your name should be filled in automatically. Enter your email address (i.e<u>testuser@uakron.edu</u>) and password ClickContinue.

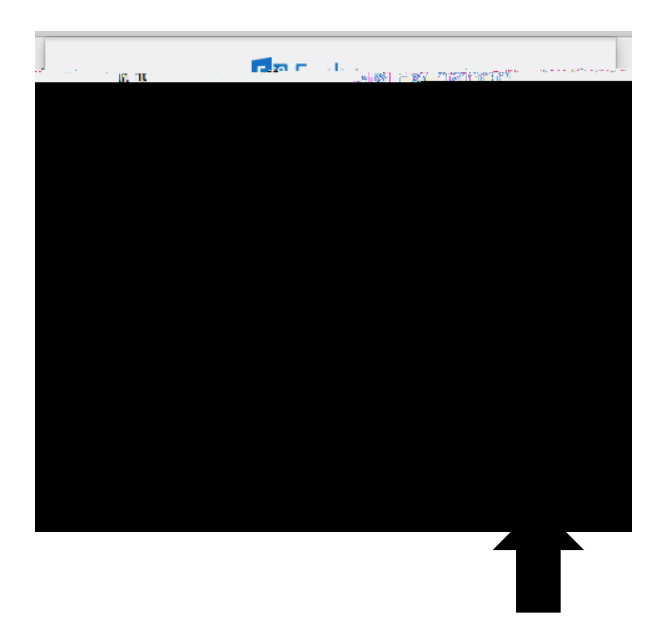

5. The Account Summary page displays with the server address of outlook.office365.comClick Continue.

## MAC MAIL SETUP

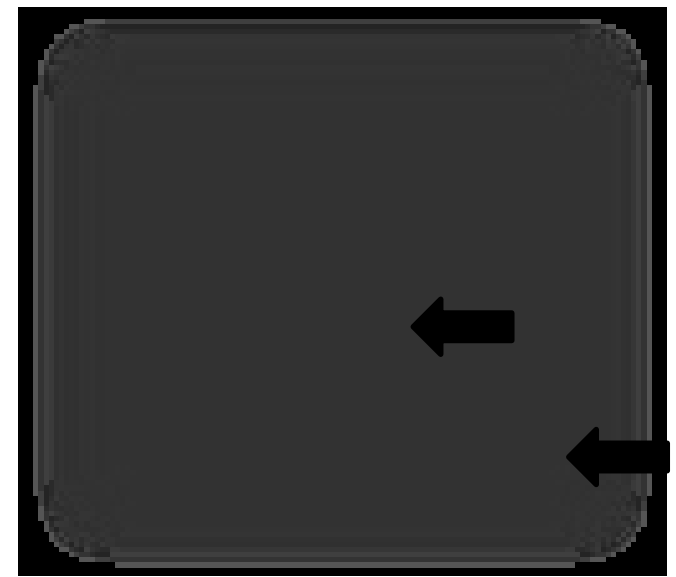

6. You will be prompted to select the apps to use with your Exchange accountil the apps should be checked. Click Done

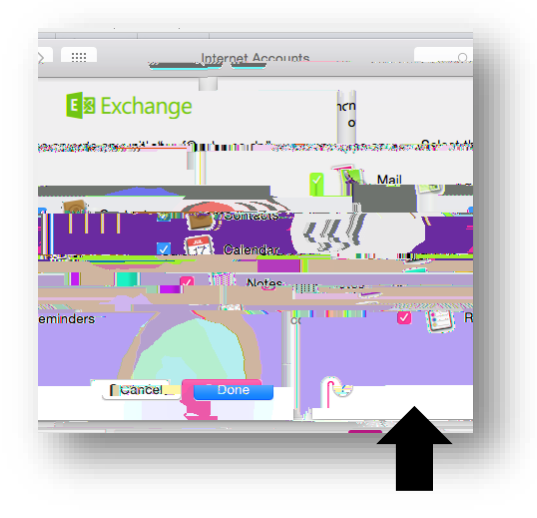

## MAC MAIL SETUP

7. The Exchange account has been added.

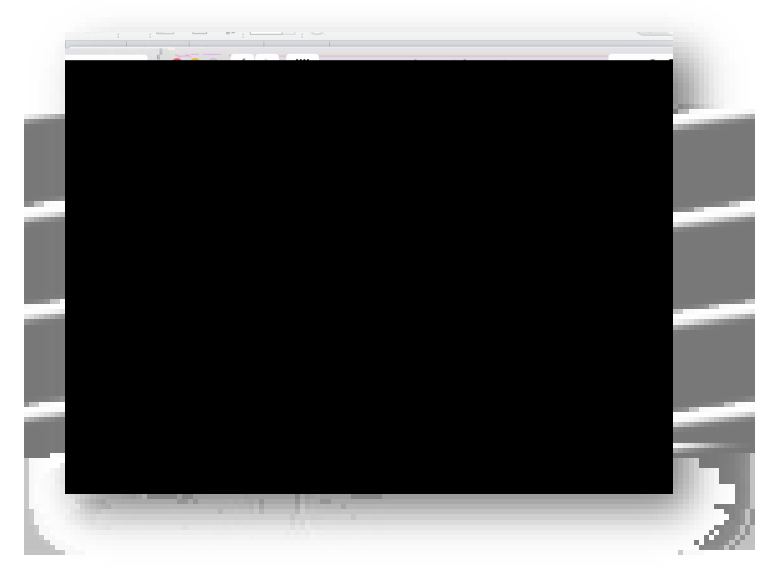

NOTE: It may take some time to pull your Mail, Calendar and Contact information.